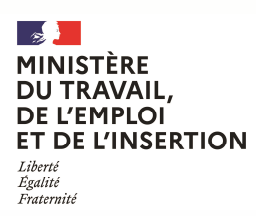

DIRECCTE Auvergne-Rhône-Alpes - Département Entreprises Service « Mutations Economiques » www.auvergne-rhone-alpes.direccte.gouv.fr Nathalie BENSOUSSAN Tél. : 04.72.68.29.13

DEMATERIALISATION DU DOSSIER DE RECEVABILITE DE LA VALIDATION DES ACQUIS DE L'EXPERIENCE (VAE) POUR UN TITRE PROFESSIONNEL DU MINISTERE DU TRAVAIL

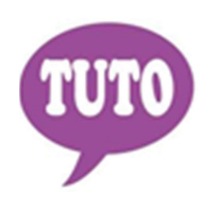

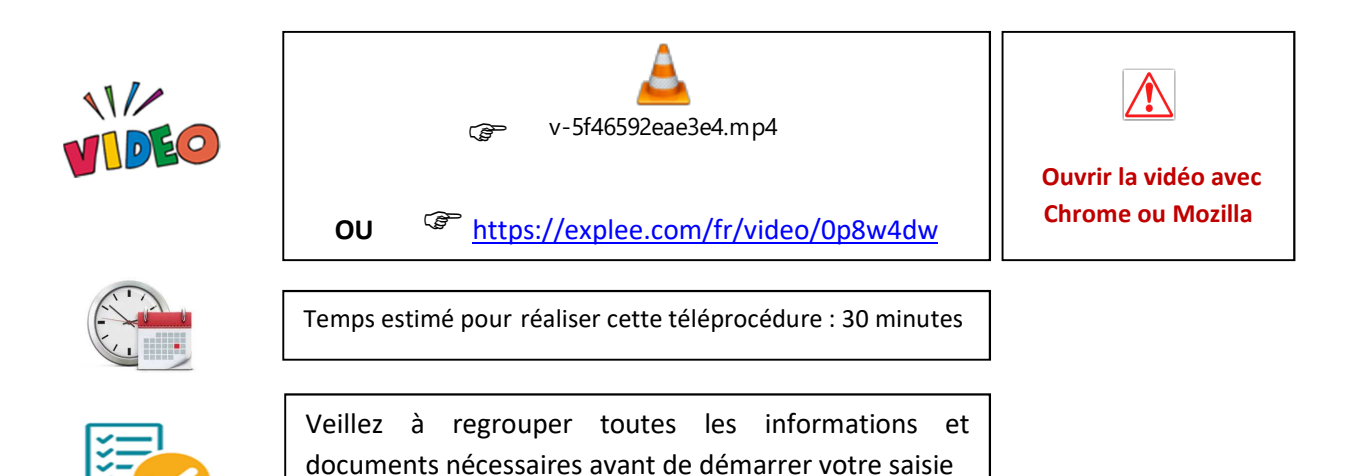

Cette téléprocédure permet de constituer votre dossier de recevabilité de validation des acquis de l'expérience (VAE) pour un titre professionnel du ministère du travail concernant les candidats domiciliés en région Auvergne-Rhône-Alpes. Ce formulaire concerne uniquement la première demande (le renouvellement fait l'objet d'une autre démarche dématérialisée) et reprend tous les champs du CERFA VAE en vigueur vous permettant ainsi de constituer votre dossier en ligne (Article L613-3 du Code de l'éducation modifié par la loi n°2016-1088 du 8 août 2016 - art. 78).

Vous trouverez en pages suivantes une aide pour accéder au formulaire en ligne. Pour créer votre compte, la connexion s'effectue à partir de la plateforme démarches simplifiées via le lien ci-dessous :

https://www.demarches-simplifiees.fr/commencer/vae-premiere-demande

ου

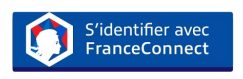

Une messagerie est intégrée à cette plateforme pour tous les échanges entre vous et vos interlocuteurs. Ainsi, vous êtes régulièrement informé(e) de l'état d'avancement du traitement de votre dossier.

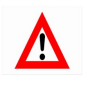

Tout dossier, concernant une région autre que la région Auvergne-Rhône-Alpes, fera l'objet d'une notification de refus par courriel.

## **COMMENT CRÉER VOTRE COMPTE SUR LE SITE DEMARCHES SIMPLIFIEES**

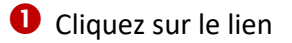

https://www.demarches-simplifiees.fr/commencer/vae-premiere-demande

**2** Cliquez sur : «Créez-vous un compte démarches simpligfiées.fr»

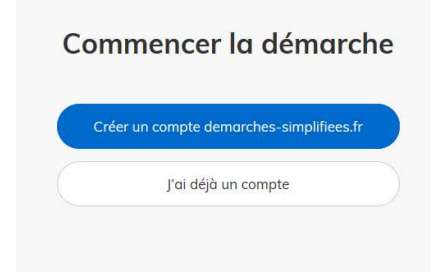

Renseignez votre Email et créez un mot de passe
Ou
Identifiez-vous avec FranceConnect

| Créez-vous un compte<br>demarches-simplifiees.fr |                               |
|--------------------------------------------------|-------------------------------|
| Email<br>Votre ad                                | dresse email                  |
| Mot de pa                                        | sse                           |
| 8 caract                                         | ères minimum                  |
|                                                  | Créer un compte               |
|                                                  | ou<br>S'identifier avec       |
|                                                  | Qu'est-ce que FranceConnect ? |

**4** Un Email vous est envoyé pour activer votre compte

Nous vous avons envoyé un email contenant un lien d'activation. Ouvrez ce lien pour activer votre compte.

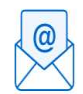

Ouvrez votre boîte email, et **cliquez sur le lien d'activation** dans le message que vous avez reçu.

Avant d'effectuer votre démarche, nous avons besoin de vérifier votre

Adresse

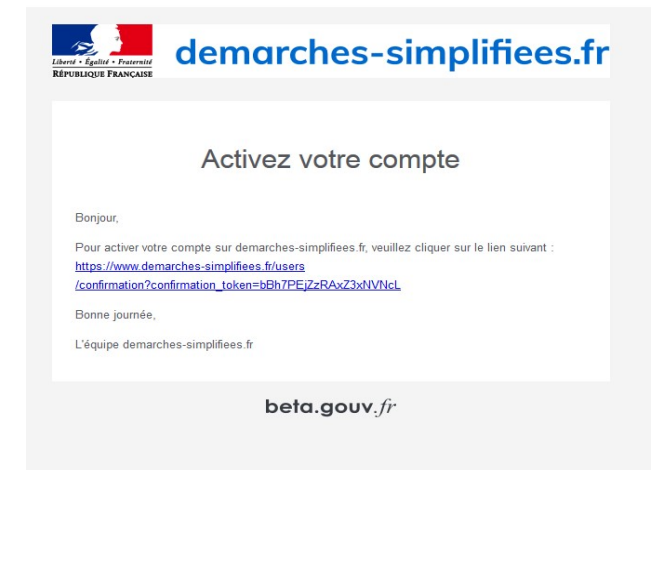

**6** Cliquez sur le lien reçu

6 Puis commencer la démarche

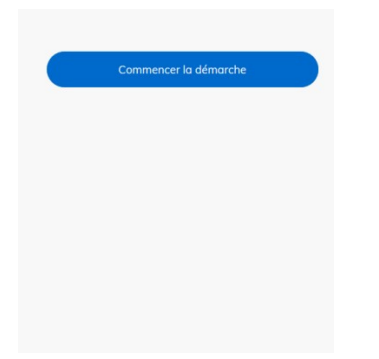

• Une fois la téléprocédure terminée, pour conserver vos données dans le temps, il est impératif que vous téléchargiez et que vous conserviez tous les documents qui pourront servir de preuve (formulaire, mails, pièces jointes...).

8 Pour nous aider à progresser dans la construction de nos services en ligne, n'oubliez pas de donner votre avis en fin de téléprocédure grâce au bouton  $\mathbb{P}$ 

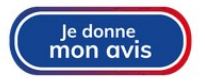